| Virtual Learning | <b>Directions to School</b>                                                                                      |
|------------------|----------------------------------------------------------------------------------------------------|
| Get to<br>School | <ol> <li>Go to<br/>sso.browardschools.com</li> </ol>                                                             |
| Enter<br>School  | 2. Sign-in with student number<br>and password to get to your<br>personalized LaunchPad                          |
| ATN.             | 3. Click on the Canvas tile                                                                                      |
| Get to Class     | <ol> <li>Use the "Courses" button on<br/>the left side</li> </ol>                                                |
| Enter Class      | 5. Read any of your teacher's<br>announcements at the top of<br>the page and look for your<br>assignments below. |

## English

| Apre<br>Vi            | ndizaje<br>irtual                      | Instrucciones para<br>la escuela                                                                                                    |
|-----------------------|----------------------------------------|----------------------------------------------------------------------------------------------------|
| Ve a la<br>escuela    | SCHOOL                                 | 1. Ve a<br>sso.browardschools.com                                                                                                    |
| Entra a la<br>escuela |                                        | <ol> <li>Inicia sesión con tu número de<br/>estudiante y contraseña para<br/>acceder a tu plataforma<br/>personalizada</li> </ol>        |
| Ve a<br>tu clase      | 3. Haz clic en el azulejo de<br>Canvas |                                                                                                    |
|                       | CANVAS                                 | 4. Usa el botón "Courses" que<br>está a la izquierda                                                                                     |
| Entra a<br>tu clase   |                                        | <ol> <li>Lee los anuncios de tu maestro<br/>en la parte superior de la<br/>página, las tareas están en la<br/>parte de abajo.</li> </ol> |

## Spanish

| Apren<br>Vi        | dizagem<br>rtual | Instruções para a<br>Escola                                                                                                    |
|--------------------|------------------|----------------------------------------------------------------------------------------------------|
| Vá à<br>Escola     | School Hits      | <ol> <li>Vá para<br/>sso.browardschools.com</li> </ol>                                                                                |
| Entre<br>na Escola |                  | <ol> <li>Inicie a sessão com o número<br/>de estudante &amp; senha/PIN,<br/>para acessar o seu LaunchPad<br/>personalizado</li> </ol> |
| Vá à<br>Aula       |                  | 3. Clique no Canvas                                                                                                    |
|                    | CANVAS           | <ol> <li>Use o botão "Courses" na<br/>margem esquerda</li> </ol>                                                                      |
| Entre<br>na Aula   |                  | <ol> <li>Leia as mensagens do seu<br/>professor no topo da página e<br/>depois procure as suas tarefas<br/>abaixo.</li> </ol>         |

## Portuguese

| Aprantisa<br>Entene | j sou<br>et | Enstriksyon pou<br>Lekòl                                                                                                    |
|---------------------|-------------|----------------------------------------------------------------------------------------------------|
| Ale Lekòl           | SCHOOL      | <ol> <li>Ale sou sit<br/>sso.browardschools.com</li> </ol>                                                                    |
| Antre Lekòl         |             | <ol> <li>Anrejistre (Sign-In) avėk<br/>nimewo idantifikasyon elėv epi<br/>modpas-ou pou antre sou<br/>LaunchPad ou</li> </ol> |
| Pou Antre           | CANVAS      | 3. Klike sou Canvas tile                                                                                                    |
| nan Klas            |             | <ol> <li>Itilize bouton "Course" sou<br/>kote goch</li> </ol>                                                                 |
| Antre<br>nan Klas   |             | <ol> <li>Anwo paj-la f         lekti         notifikasyon ak anonns         pwofes</li></ol>                                  |

## Haitian Creole